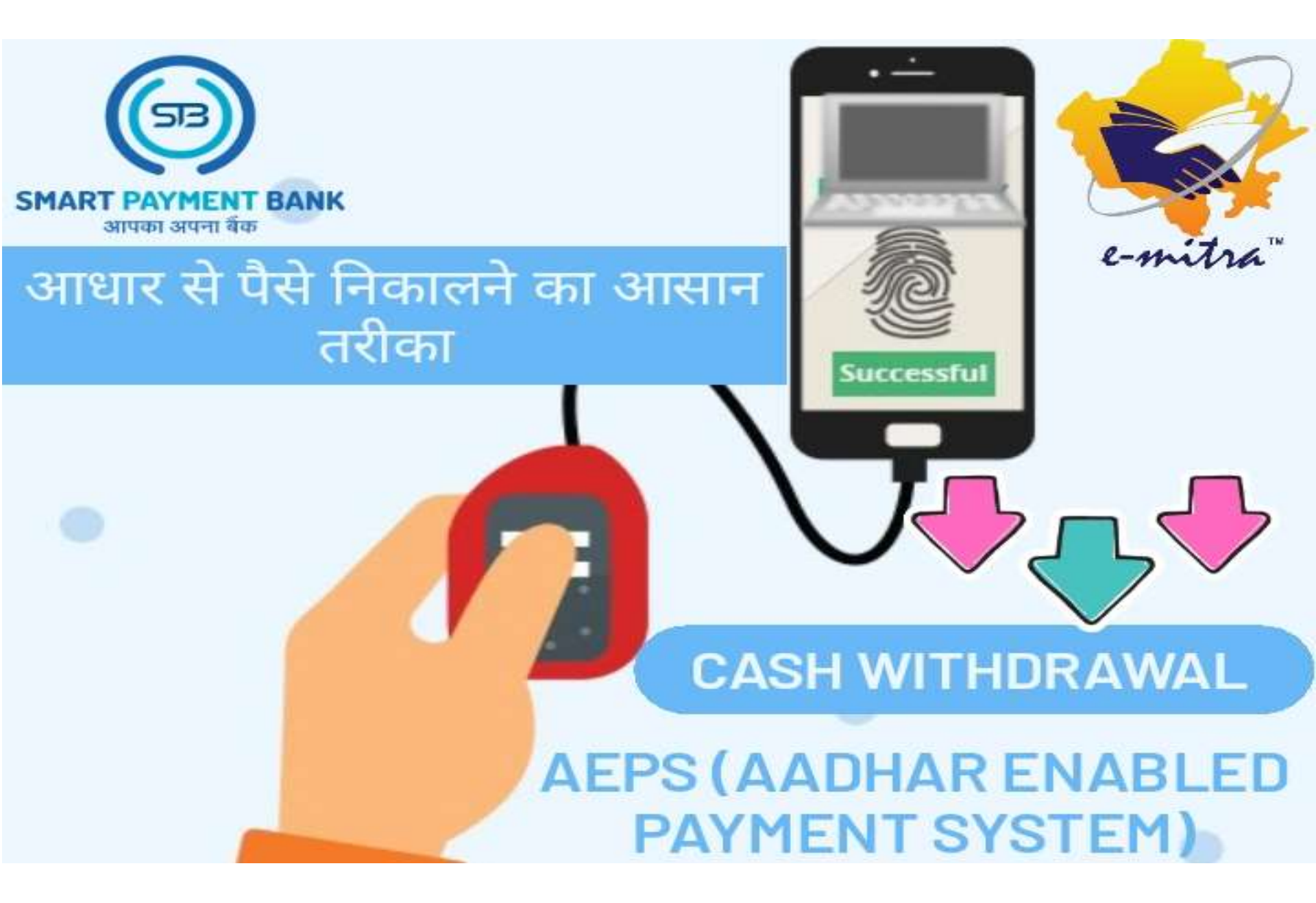

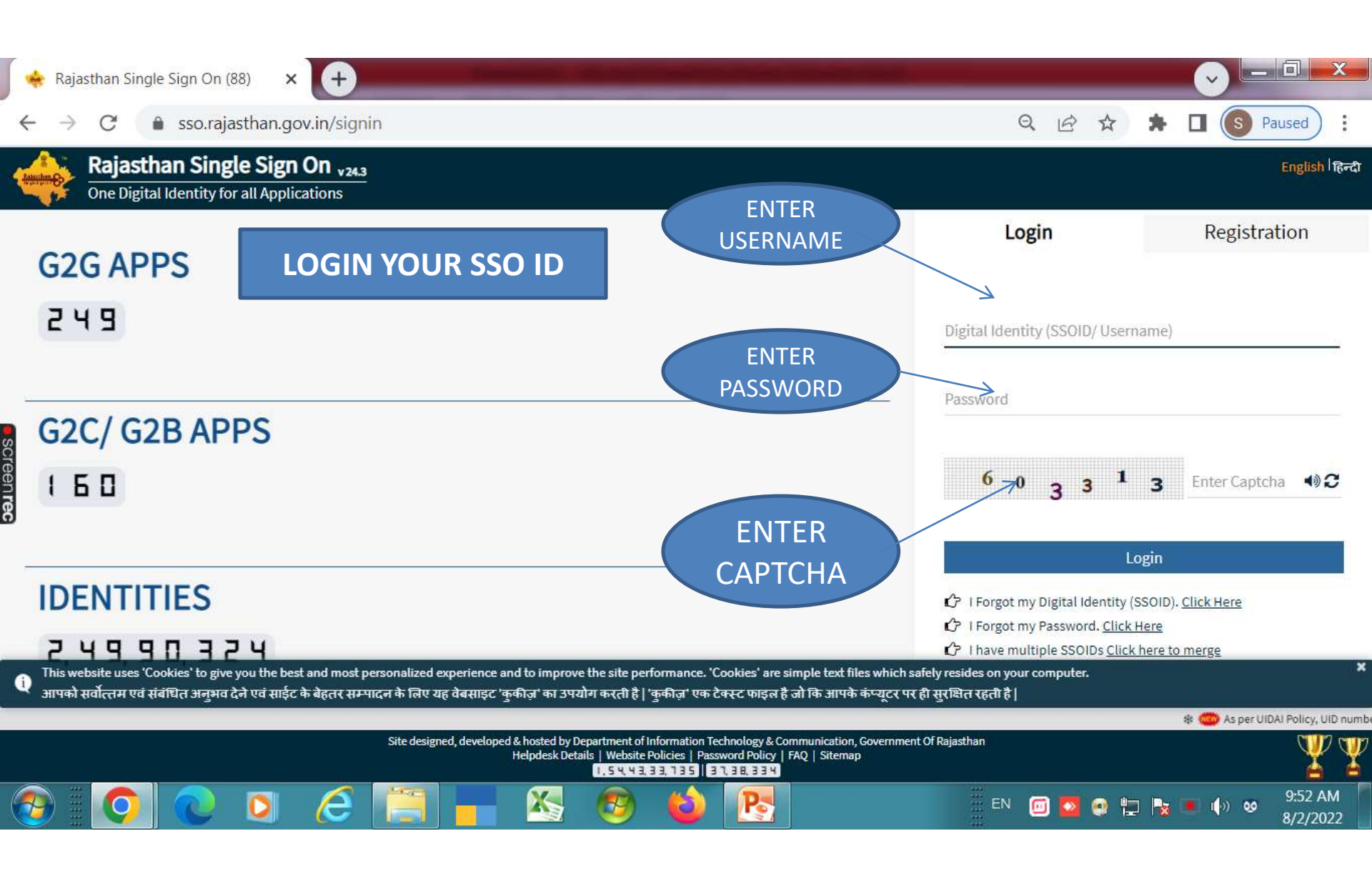

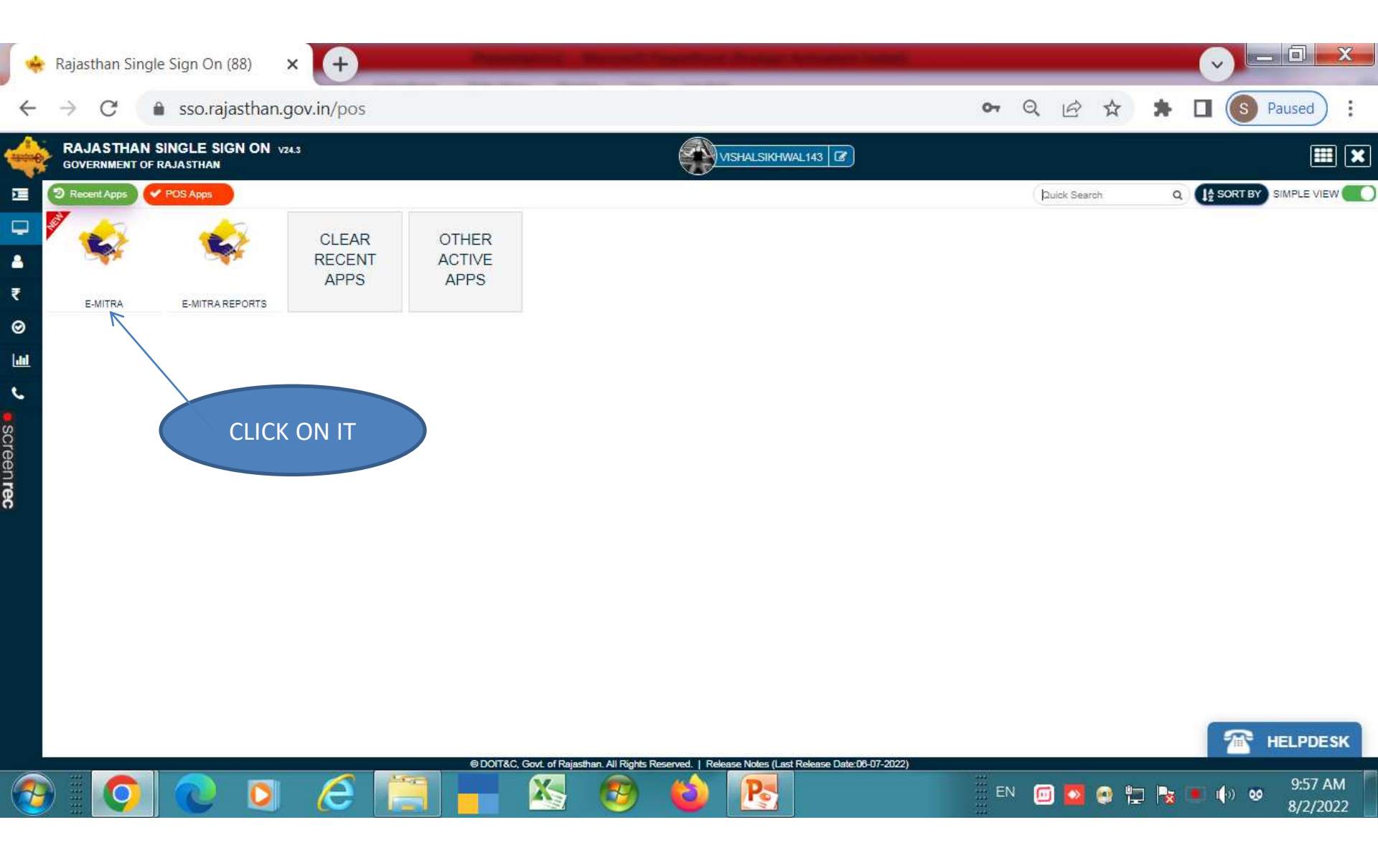

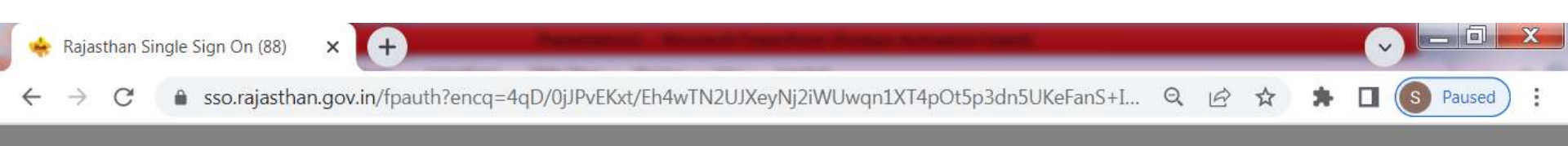

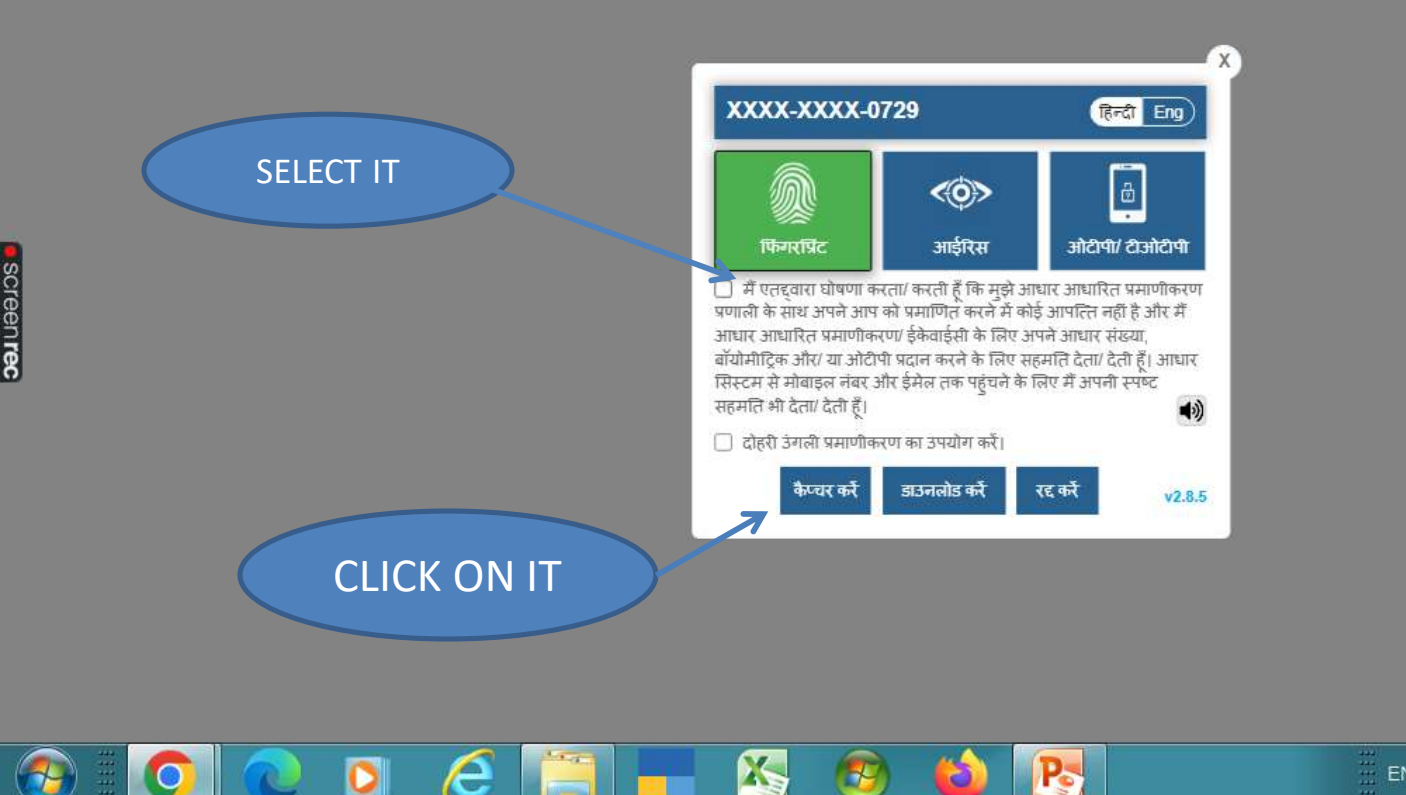

EN 🔟 💆 🔮 🚏 🍡 🔳 🏟 🤒 9:59 AM 8/2/2022

| 🔹 Dashboard                                                                                         | × [4                                                                                                    | )                                                                                                    | and in case                                                                                                    | Read Fred Product in                                                                                                    | Franker Tarley                                                                                                    |                |             | -       | -       | ~        |            | X  |
|----------------------------------------------------------------------------------------------------|----------------------------------------------------------------------------------------------------|----------------------------------------------------------------------------------------------------|----------------------------------------------------------------------------------------------------|----------------------------------------------------------------------------------------------------|----------------------------------------------------------------------------------------------------|----------------|-------------|---------|---------|----------|------------|----|
| $\leftrightarrow$ $\rightarrow$ G                                                                   | 🔒 emitraapp.rajasthan.g                                                                                                    | <b>jov.in</b> /emitraApps/d                                                                                                    | lashboard?[B@982e                                                                                                    | a8e9#                                                                                                    |                                                                                                    | Q              | Ē           | ☆       | *       |          | S Paused   | ): |
| 20-July-2022 0                                                                                      | 5:30 PM :- प्रिय कियोस्क धारक, SOC<br>र प्रारंभ कर दी गयी है।<br>1:28 PM :- प्रिय सभी ईमित्र कियोस्क,<br>1:urn भरने की अन्तिम तारीख 31 JUL<br>2 जिन नर्भन को अन्तिम तारीख 31 JUL            | CIAL JUSTICE & EMPO<br>ध्यान दे। WEB ONLINE (<br>Y है। अतः तुरन्त ई-मित्र अप                                                              | WERMENT की SJE - CM<br>CA<br>नी ITR भरे और कटा हुआ T                                                                              | I CORONA SAHAYTA AP<br>DS अपने बैंक खाते मे रिफंड                                                                                           | PLICATION RENEWAL<br>प्राप्त करे।                                                                                  | (एसजेई - मुख्य | यमंत्री कोर | ोना सहा | यता आवे | दन नवं   | ीनीकरण) की | •  |
| 14-July-2022 0<br>लाभ ने सकते है।<br>उदाहरण- यदि आप<br>SMART PAYME<br>AEPS HELP DE<br>2 63777-15873 | :24 PM :- प्रिय कियोस्क धारक, SMA<br>SMART PAYMENT BANK AEPS<br>NT BANK<br>SK (24°7days)                                                                                                    | ART PAYMENT BANK की<br>के माध्यम से Rs. 3000/-<br>SMART PAYN<br>HELP                                                                      | ते AEPS Cash Withdraw<br>का केश विधड़ावल करते है त<br>VIENT BANK<br>DESK                                                          | rai (नकद निकासी) की सेवा ई<br>ो आपको Rs. 12.30/- कमीश                                                                                       | सित्र पोर्टल पर प्रारंभ कर दी<br>न प्राप्त होगा।                                                                   | गयी है। इसमे अ | गाप अधिव    | फ्तस का | नीशन एव | ां बेहतर | सर्विस का  |    |
| 08-July-2022 10<br>29-Jun-2022 04<br>24-Jun-2022 04<br>2021 के संचयनिक<br>https://emitraaj          | 9:50 AM :- प्रिय कीओस्क, आप सभी व<br>250 PM : प्रिय कीओस्क, आप सभी को<br>200 :- प्रिय कीओस्क, सूचना प्रौद्योगिव<br>न ई-मित्र किओस्क धारकों की पुरस्कार<br>20p.rajasthan.gov.in//emitrashare | ने सूचित किया जाता है की F<br>सूचित किया जाता है की RE<br>की एवं संचार विभाग के आदेश<br>राशी रूपये 10000/- ई-मित्र f<br>vd/USER_MGMT_DOCS | PINCITY FINCAP की "Pir<br>EVENUE विभाग की "Muta<br>श क्रमांक F5(709)/DoIT/Te<br>केयोस्क धारक के ई-मित्र वॉ<br>6/GUIDELINE_AND_EF( | nk City Finance " सेवा ई ति<br>ation" सेवा से ईमित्र पोर्टल प<br>ech/13/Part-II/00684/2022<br>लेट में कर दी गयी है<br>DRM/2022/6/28/GAndE_1 | मेत्र पर प्रारंभ कर दी गयी है।<br>र पुनः प्रारंभ कर दी गयी है. <br>? दिनांक 02.02.2022 के द्व<br>1656418380386.pdf | ारा �e-Gov I   | Rajastha    | an Awa  | rds 201 | 9-20 8   | k 2020-    | •  |

I have read and Acknowledge the message Acknowledge and Close

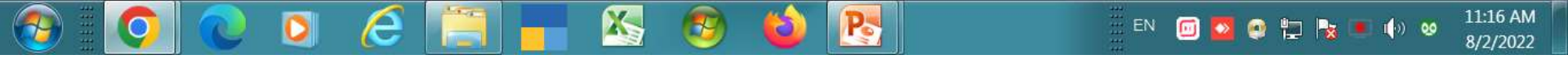

¥

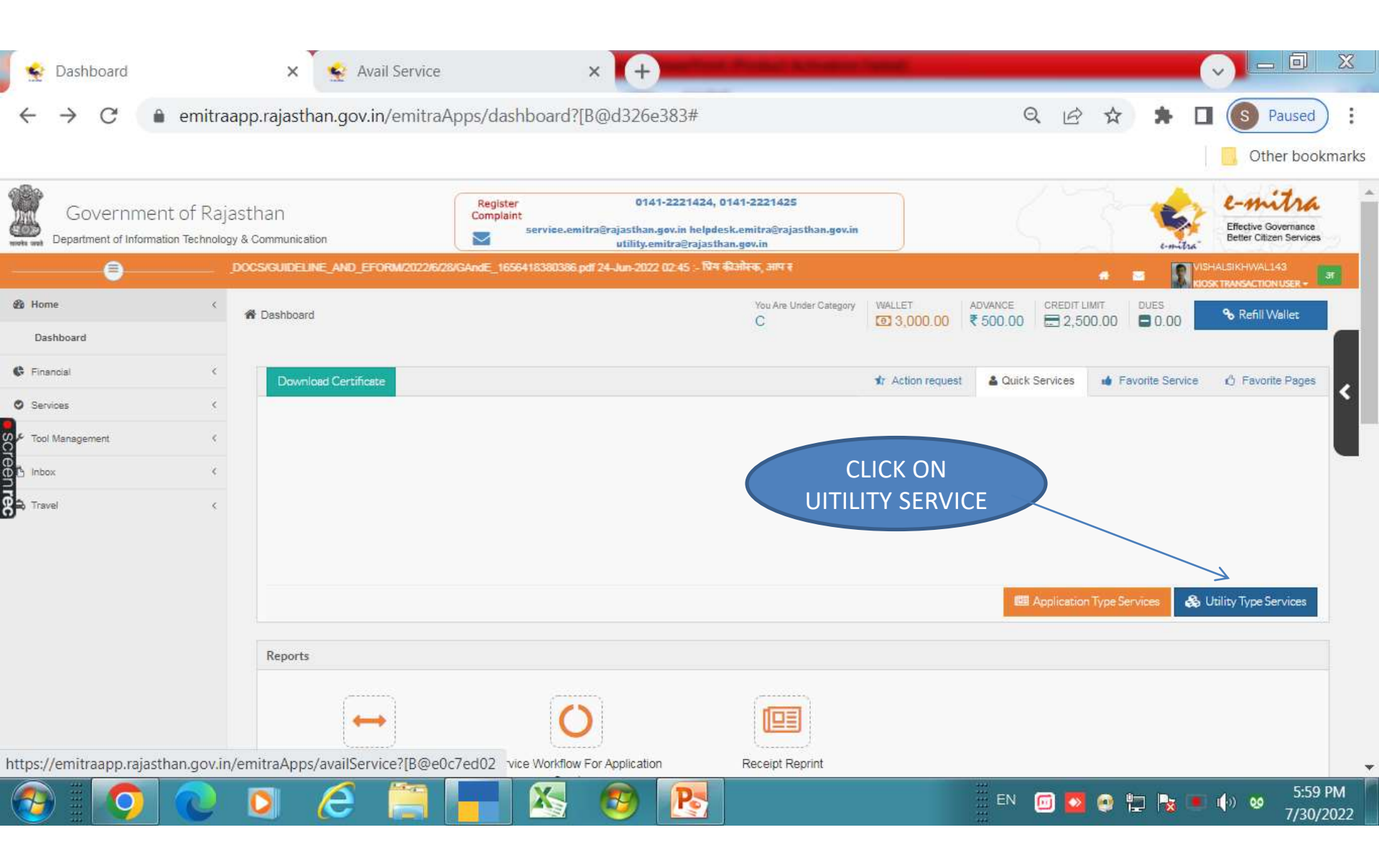

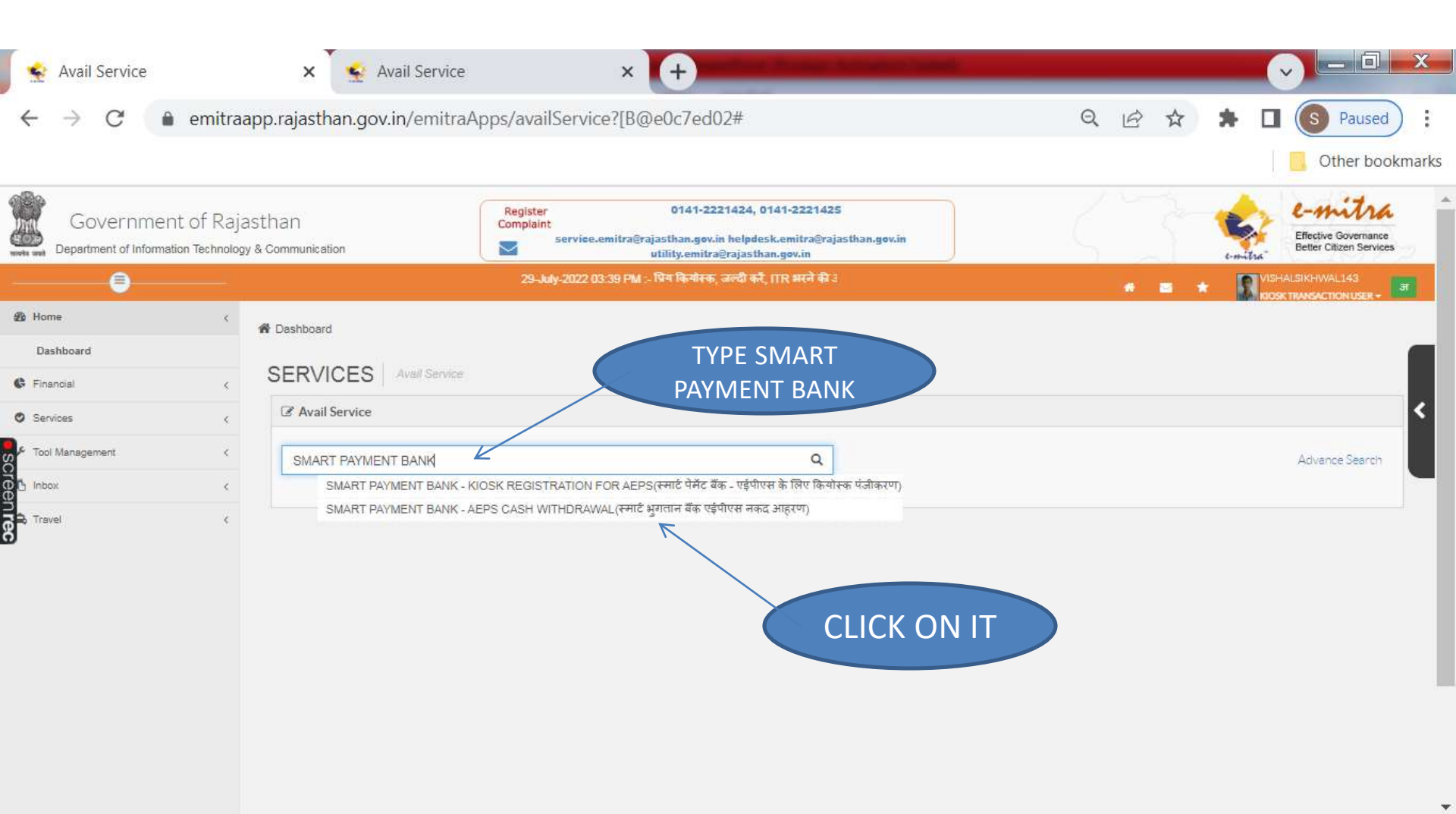

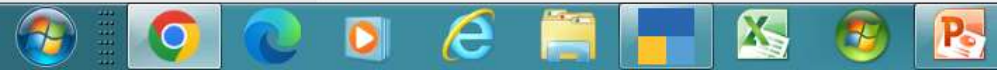

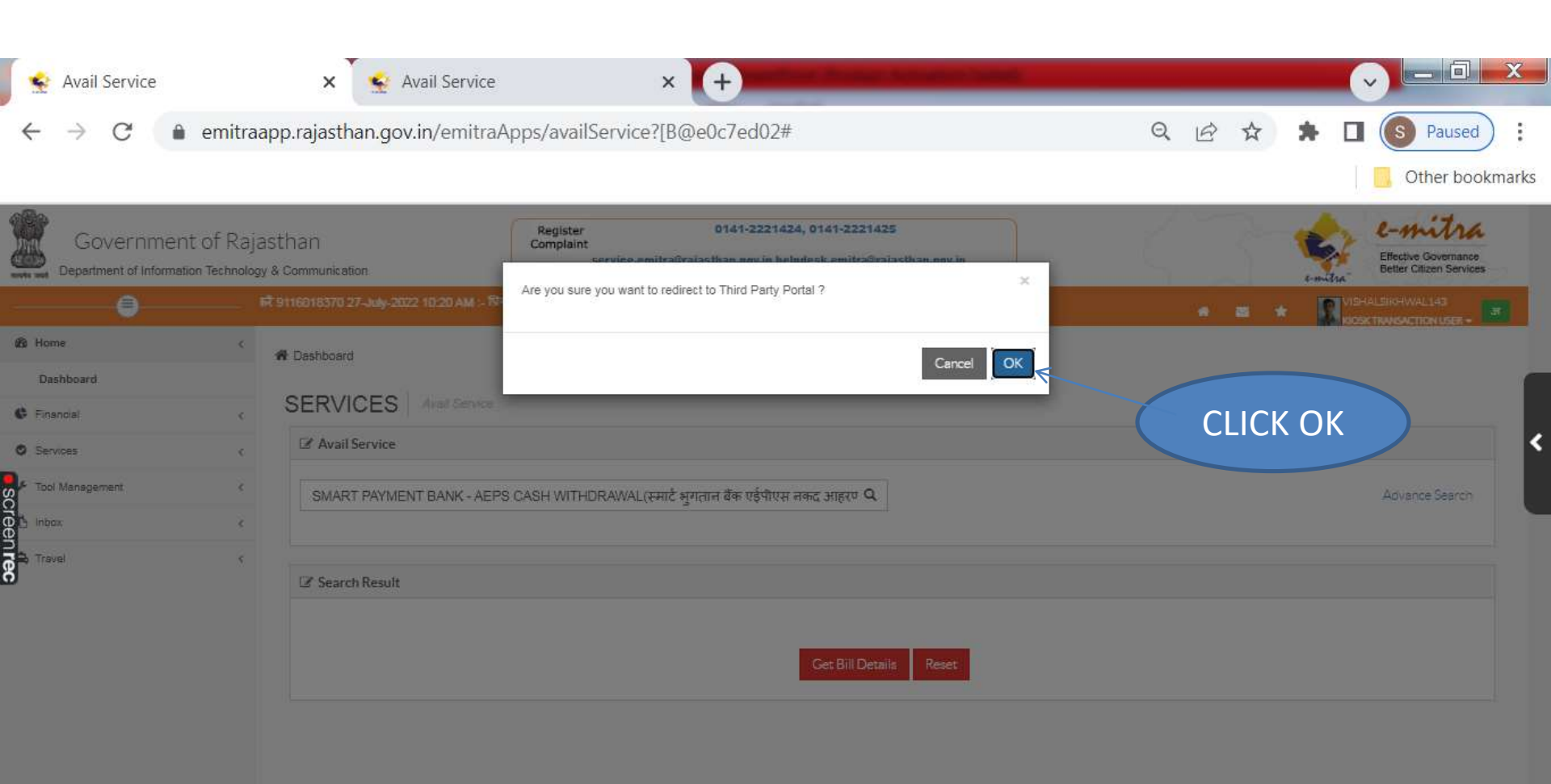

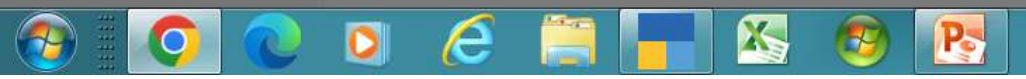

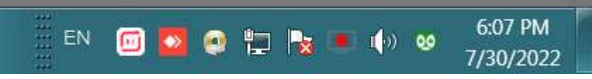

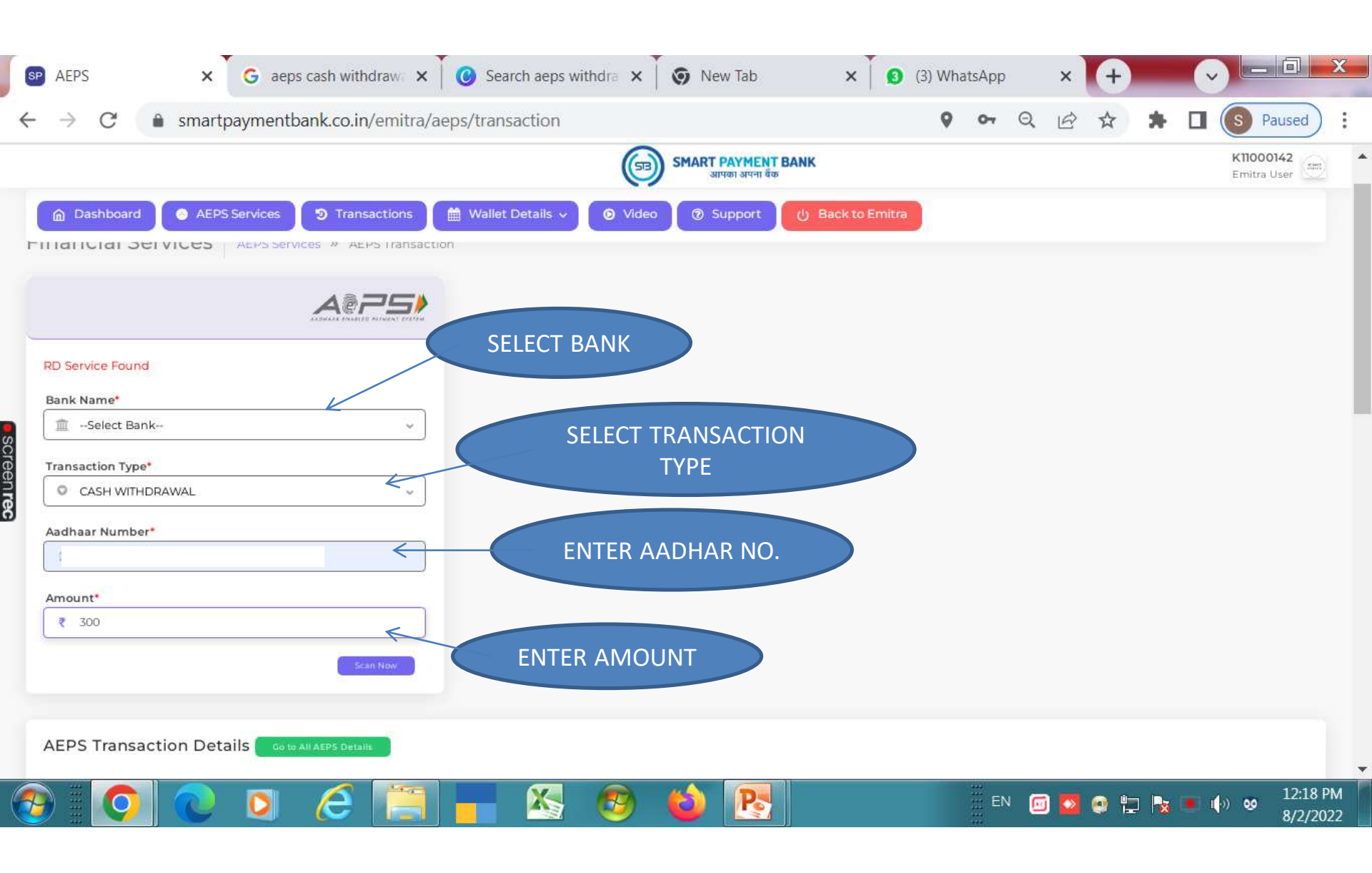

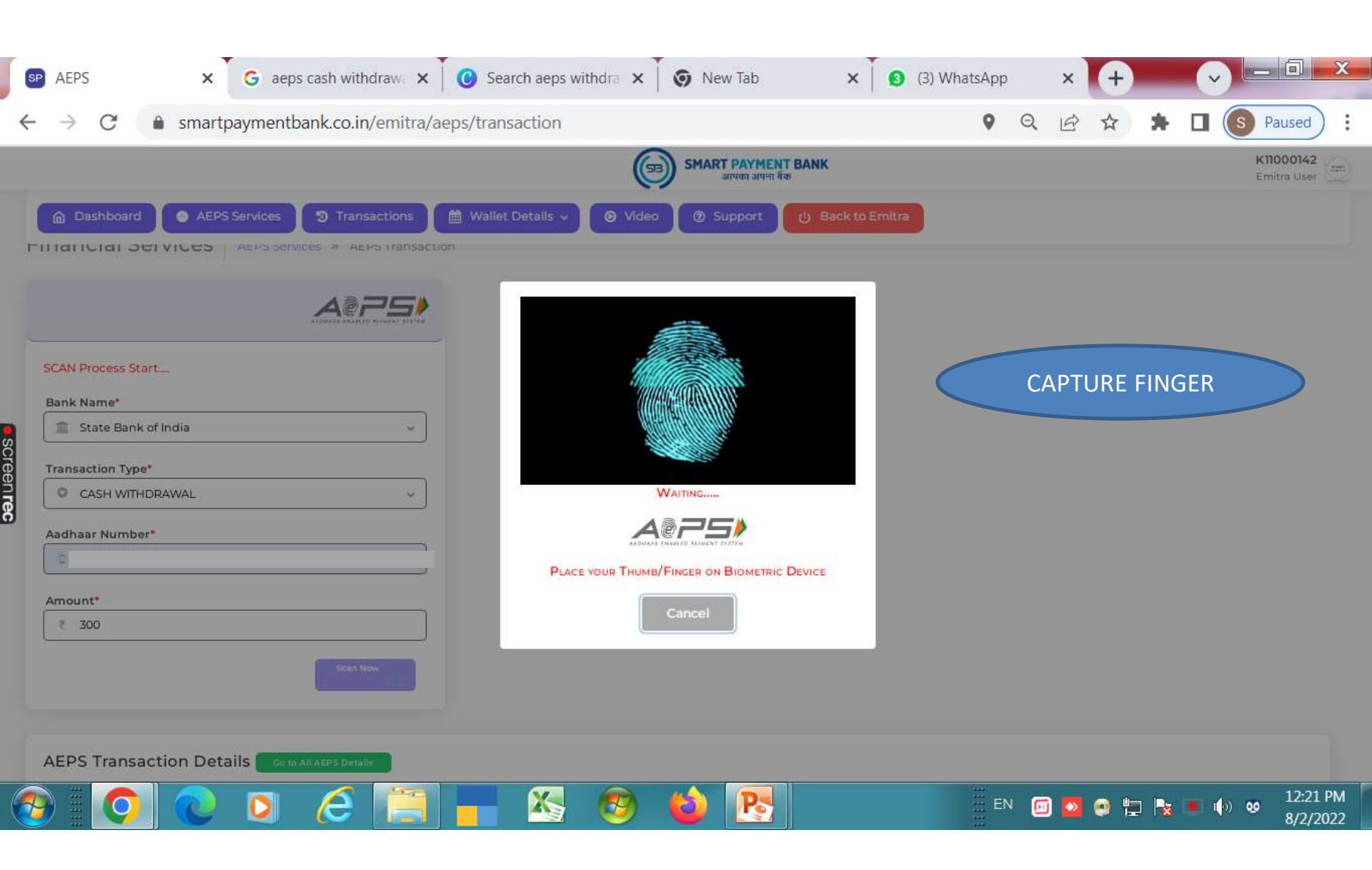

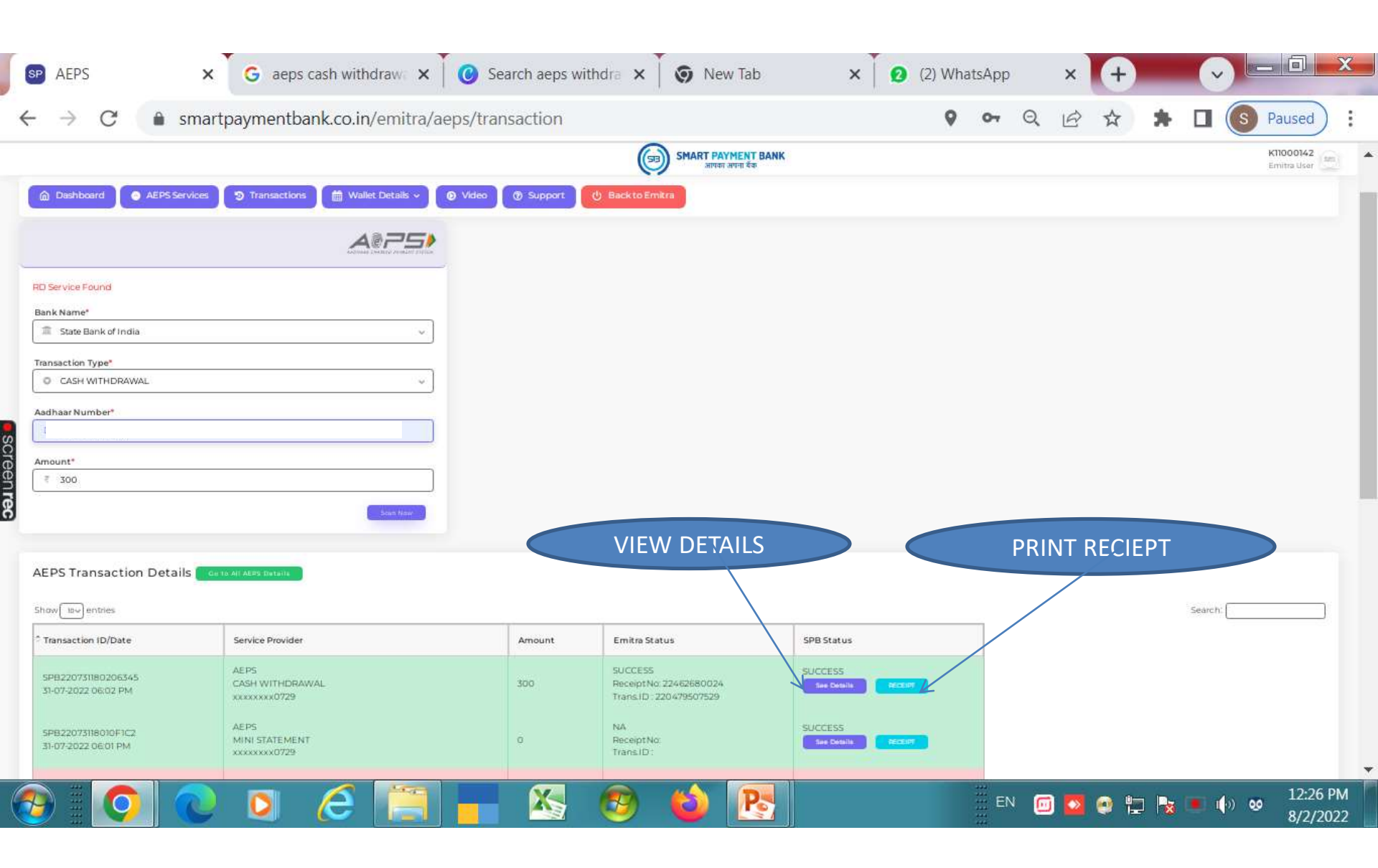

|                                                              | P AEPS History                                       | aeps cash withdraw 🗙 🗍 🥑 Se                                                                                        | arch aeps withdra 🗙         | 🛛 🌀 New Tab                                                  | × 2 (2) Wł       | hatsApp                        | × +                    |                               | 3 |  |  |  |  |  |  |
|--------------------------------------------------------------|------------------------------------------------------|----------------------------------------------------------------------------------------------------|-----------------------------|--------------------------------------------------------------|------------------|--------------------------------|------------------------|-------------------------------|---|--|--|--|--|--|--|
| ÷                                                            | → C  smartpaymentbank.co.in/emitra/aeps/thistoryaeps |                                                                                                    |                             |                                                              |                  | <b>0-</b> Q                    | ፼ ☆ 🗯                  | S Paused                      | : |  |  |  |  |  |  |
|                                                              |                                                      |                                                                                                    | (                           | SMART PAYMENT                                                | BANK             |                                |                        | K11000142<br>Emitra User      |   |  |  |  |  |  |  |
|                                                              | Dashboard O AEPS Service                             | 🖻 Dashboard 💿 AEPS Services 🦻 Transactions 🛗 Wallet Details 🗸 💿 Video 💿 Support 🕐 Back to Emitra                   |                             |                                                              |                  |                                |                        |                               |   |  |  |  |  |  |  |
| 1                                                            | ransaction History » All 4                           |                                                                                                    |                             |                                                              | TRA<br>SU        | NSACTIO<br>JMMARY              | N                      |                               |   |  |  |  |  |  |  |
| A                                                            |                                                      | Trans                                                                                                    | action Summary              |                                                              |                  |                                |                        |                               |   |  |  |  |  |  |  |
|                                                              | All AEPS History                                     | TRANSACTION DETAILS           BANK NAME         STATE BANK OF INDIA           SERVICE NAME         CASH WITHDRAWAL |                             |                                                              |                  |                                | Similarities           |                               |   |  |  |  |  |  |  |
|                                                              | Tabel Trans                                          | Total Trans. Amount. Tota                                                                                          | SERVICE ACCOUNT<br>BANK RRN | Stemics         XXXXXXXXXXXXXXXXXXXXXXXXXXXXXXXXXXXX         |                  |                                |                        |                               |   |  |  |  |  |  |  |
| ŝ                                                            | iotal trans.                                         | Total frans. Amount                                                                                                | ORDER ID                    |                                                              |                  |                                |                        |                               |   |  |  |  |  |  |  |
| creenr                                                       | 10                                                   | ₹ 3700                                                                                                    | SPB TRANSACTION ID          |                                                              |                  |                                |                        |                               |   |  |  |  |  |  |  |
|                                                              |                                                      |                                                                                                    | EMITRA TRANS. NO            |                                                              |                  |                                |                        |                               |   |  |  |  |  |  |  |
|                                                              | Emitra Total Success Emitra Total Pending            |                                                                                                    | TERMINAL ID -               |                                                              |                  |                                |                        |                               |   |  |  |  |  |  |  |
| g                                                            | 700                                                  | 2.0                                                                                                    | TRANSACTION AMOUNT 300.00   |                                                              |                  |                                |                        |                               |   |  |  |  |  |  |  |
| 2                                                            | 300                                                  | ÷ 0                                                                                                    | Status                      | SUCCESS:                                                     | D                |                                |                        |                               |   |  |  |  |  |  |  |
| s                                                            | Show 10- entries                                     |                                                                                                    |                             | ок                                                           |                  |                                | Search:                |                               |   |  |  |  |  |  |  |
|                                                              | Transaction ID/Date Service Provider                 |                                                                                                    |                             | Amount                                                       | Emitra Status    | Emitra Status                  |                        | SPB Status                    |   |  |  |  |  |  |  |
|                                                              | SPB220731180206345<br>31-07-2022 06:02 PM            |                                                                                                    | 300                         | SUCCESS<br>ReceiptNo: 22462680024<br>Trans.ID : 220479507529 |                  | SUCCESS<br>See Details RECEIPT |                        |                               |   |  |  |  |  |  |  |
| SPB22073118010F1C2 AEPS<br>31-07-2022 0503 PM MINI STATEMENT |                                                      |                                                                                                    |                             | 0                                                            | NA<br>ReceiptNo: |                                | SUCCESS<br>See Details | RECEIRT                       |   |  |  |  |  |  |  |
| 6                                                            | ) 🔘 🔘 🕻                                              | ) 🧭 🗐 📊                                                                                                    | - 📉 👩                       | 🔞 💽                                                          |                  |                                | 🗧 🤉 🔁 🗞                | ■ I()) 🥺 12:30 PM<br>8/2/2022 | 1 |  |  |  |  |  |  |

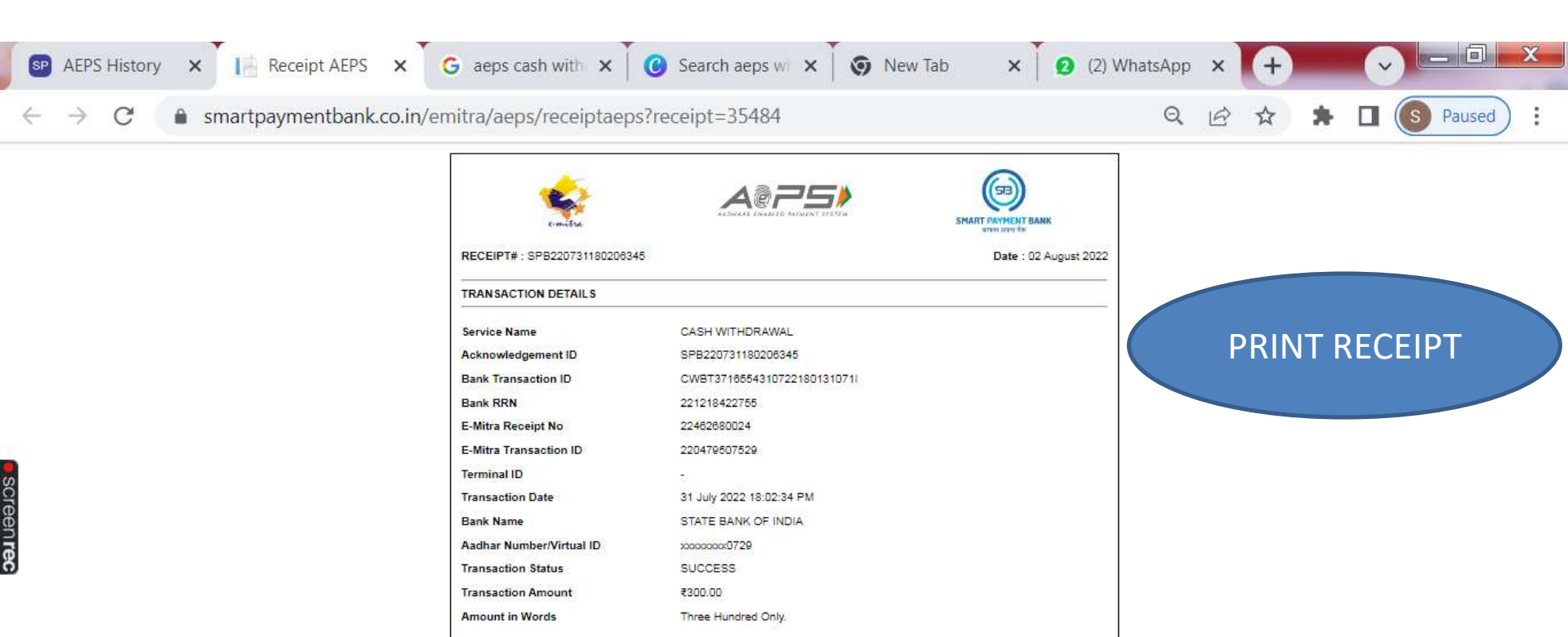

Smart Payment Bank This is a system generated receipt and no signature required.

Po

X

4

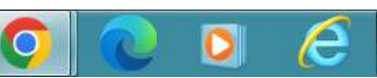

----

EN 🗊 🔯 🔮 🟪 🍡 🔳 🏟 🥺 12:32 PM 8/2/2022

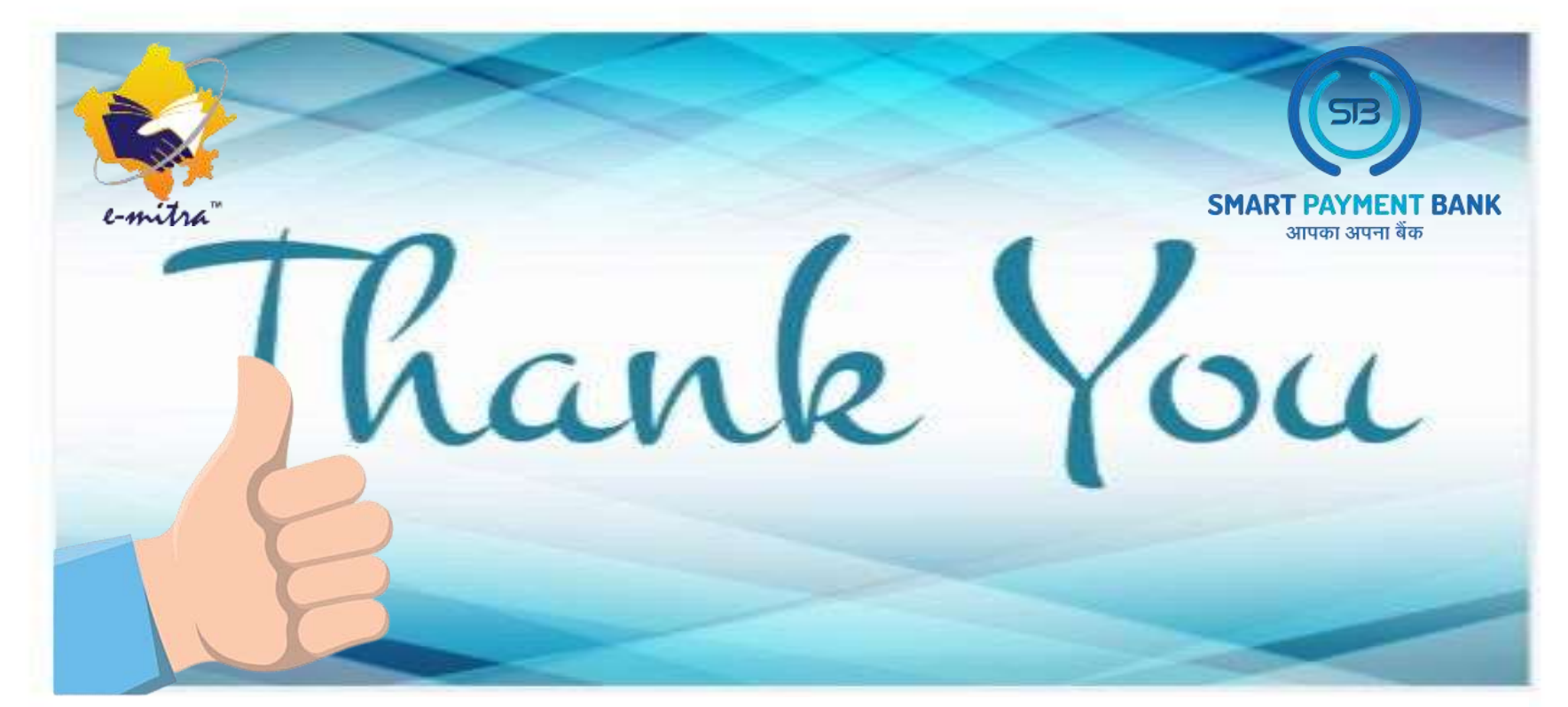

EMAIL :- care.smartpaymentbank@gmail.com

CONTACT :- 6377715873 , 6377715874